# INTERNATIONAL WALKIE TALKIE®

# VirtualPBX "Cheat Sheet"

#### **Telephone Login**

- 1. Dial your main Virtual PBX number.
- 2. At auto-attendant, press #.
- 3. Enter your extension number, followed by #.
- 4. Enter your password, followed by #.
- 5. You are now logged into the phone system.

## **Record Personal Voicemail Greeting**

- 1. Login to the phone system.
- 2. Press 2.
- 3. Press 4.
- 4. Press 3.
- 5. Listen carefully to prompts when recording and saving your voicemail greeting.

#### **Record Extension Owner Name**

- 1. Login to the phone system.
- 2. Press 2.
- 3. Press 4.
- 4. Press 2.
- 5. Listen carefully to prompts when recording and saving your voicemail greeting.

## Transfer a Caller

- 1. Press \*.
- 2. Press 1 to transfer to a known extension.
- 3. Press **2** to transfer to an extension using
- the company directory.
- 4. Press **3** to transfer to an ACD queue.
- 5. Press **4** to transfer to a conference room.
- 6. Press **5** to transfer to an outside number.
- 7. Press \* again to cancel the transfer.

#### **Enabling Night Mode**

- 1. Login to https://vconsole.virtualpbx.com
- 2. Click on the "Admin" tab.
- 3. From the left-side navigation menu, click on "Phone Numbers"
- Under the "Night Mode" heading, select "Yes" for <u>"Enable Night Mode Greeting</u>".
- 5. Click the button to save the changes.